## 生科院共享设备中心院微信端使用手册

## 一、登录

微信搜索"共享设备中心仪器预约"或在 PC 端——个人中心——微信绑定(建议置顶或收藏); 微信端可同时绑定多个账号,在"我的——账号绑定"进行切换。

|                            |                                       |                                              |               |              |                      |                    |            |                   |                     |        |                    |       | 测试公司     | đ  |                 |
|----------------------------|---------------------------------------|----------------------------------------------|---------------|--------------|----------------------|--------------------|------------|-------------------|---------------------|--------|--------------------|-------|----------|----|-----------------|
| Life Sciences Core Facilit | 学生命科学学院<br>fes @ College of Life Scie | <b>     武                               </b> |               |              |                      |                    | 首页         | 条 日三<br>系统首页 仪器预约 | ☆ 記<br>(公開管理 預約管理 3 |        |                    |       | 😂 课题组    |    |                 |
| ▶ 首页                       |                                       |                                              |               |              |                      |                    |            |                   |                     |        |                    |       | 1<br>我管理 | ₽  | <b>3</b><br>我所在 |
| ⑤ 当前登陆时间: 2025/05/16 10:14 |                                       |                                              | 202.115.32.48 |              |                      | 间:2025/05/16 10:05 |            | ■ 上次登陆IP: 2       | 02.115              |        |                    |       |          |    |                 |
|                            |                                       | -                                            |               |              |                      | _                  | c=2        | _                 |                     |        |                    |       | 修改资料     |    |                 |
|                            |                                       | $\checkmark$                                 | $\bowtie$     | $\bigcirc$   |                      |                    |            | ~                 |                     |        | 四川大学<br>系统管理员 (SCI | Jadm) | 🔒 修改密码   |    |                 |
| 881                        | 0                                     | 1                                            | 144           | 0            | 0                    | 67                 | 16         | 2                 |                     |        | 校级管理员              | 1     | ⊗ 账号绑定   |    |                 |
| 待审核用户                      | 待审批预约                                 | 待軍核项目委托                                      | 待处理申诉         | 待审核计费规则      | 未查看建议                | 待完善代刷记录            | 待完成的预约     | 今日邮件发送数           |                     |        | 门户首页 🏫             |       |          | 1  |                 |
| 仪器运行状态                     |                                       |                                              |               | 系统公告         |                      |                    | 更多>>       | 最近登录日志            |                     |        | 个人中心 @             |       | 🔛 登录日志   |    |                 |
|                            |                                       |                                              |               |              |                      |                    |            |                   |                     | $\sim$ | 修改密码/              |       | □ 退出登录   |    |                 |
| 💭 总仪器数: 8                  | 17                                    | 🛃 在线仪器: 27                                   |               | 生命学院共享设备中心   | >鄉卡流程                | 68-10-1            | 2025-01-17 | cwxiaoadmin       | 2025-05-16 10:14    |        | 微信绑定 🖯             |       |          |    |                 |
|                            |                                       |                                              |               | 2024年共享设备中心的 | @明昀理招聘后事(已<br>#假值班安排 | жаж)               | 2023-05-11 | 2023222040095     | 2025-05-16 10:05    |        | 退出 し               |       |          |    |                 |
| (③) 使用仪器: 6                |                                       | (三) 南线仪器: 8                                  |               |              |                      |                    |            |                   |                     |        |                    |       |          |    |                 |
|                            |                                       |                                              |               |              |                      |                    |            |                   |                     |        |                    |       |          |    |                 |
| - <i>k</i>                 | ŧП                                    |                                              |               |              |                      |                    |            |                   |                     |        |                    |       |          | G  | 8               |
| \ 1                        | 史用                                    |                                              |               |              |                      |                    |            |                   |                     |        |                    |       | 首页       | 待办 | 我的              |

**培训:** 在"培训报名"中报名培训和取消报名,"我的培训"中查看培训记录; **仪器预约:**"仪器预约"中预约仪器(下图1),点击仪器可展示仪器详情可收藏仪器(下图2), 并在"仪器收藏"查看我的收藏;在"我的预约"中展开预约详情和取消预约(下图3、4); **实验记录:**"我的实验"中查看已完成实验记录;

待办事项:用户角色没有待办事项;

在用仪器:可查看正在使用的仪器。安全起见,仅支持管理员远程结束实验。

| 仪器共享 ∨ 用户≓ □                                                                                                    | 高效液相色谱仪 HPLC                | Q 请输入仪器名称 搜索                                                 | 测试111111111 ZVA24 委托                                             |  |  |  |
|----------------------------------------------------------------------------------------------------|-----------------------------|--------------------------------------------------------------|------------------------------------------------------------------|--|--|--|
| 测试一下                                                                                                    | 基本信息 业务信息 预约权限 预约日历         | 全部 待审核[1] 待完成[1] 审核未过[1] ≡                                   | 测试1 特普理员审核                                                       |  |  |  |
| 全部公告>                                                                                                    | 资产编号<br>test231212          | 全部 智能排序▼ 预约方式▼ 筛选▼                                           | 放置房间号<br>合肥校区 > 拓基C座 > 21层 > 2101                                |  |  |  |
| (火器预约 → 待办事项[0] →                                                                                                    | 规格型号                        | 高效液相色谱仪 HPLC 描述                                              | 付款账户<br>343 【343】                                                |  |  |  |
|                                                                                                    | ₩3000<br>                   | 院级 > XX实验室 > 安全实验室 符普理员审核                                    | 计费规则<br>委托预约                                                     |  |  |  |
| 🔛 🚖 🏝                                                                                                    | 色谱仪器                        | 规格型号: kv9000                                                 | 计费详情                                                             |  |  |  |
| 培训服名(仪器收藏)常用仪器 在用仪器                                                                                                    | 所属单位                        | 放 <u>罟位罟:</u> 数学楼1号楼<br>预约时间: 2025.04.27 18:15 ~ 04-27 18:45 | (                                                                |  |  |  |
|                                                                                                    | 阮坂 > //头冠单 > 女王头冠单          | 预估费用: 20元                                                    | 耗材费用参与折扣                                                         |  |  |  |
| 我的预约 我的实验 我的培训                                                                                                    | 放置房间号                       |                                                              | 则服务费用参与折扣                                                        |  |  |  |
|                                                                                                    | <u> </u>                    |                                                              | 折扣包含【使用付款账户所属折扣】、【预约<br>人资格折扣】、【课题组折扣】                           |  |  |  |
|                                                                                                    | 主要管理员<br>朋德测试2[15012546548] |                                                              | 付款账户折扣:院内 70%、校内 80%、校外 9<br>0%                                  |  |  |  |
|                                                                                                    |                             |                                                              | 资格折扣:资深资格折扣率 90%、普通资格折扣<br>率 100%、未授权资格折扣率 100%                  |  |  |  |
|                                                                                                    | 空闲                          | 规格型号: kv9000                                                 | 课题组折扣:实时生效,详情由管理员设置                                              |  |  |  |
|                                                                                                    |                             | 放置位置: 教学楼1号楼                                                 | 最终计费金额若超过 10000.00 元,则按照 1000<br>0.00 元收费 若任于 0.00 元 则按照 0.00 元收 |  |  |  |
|                                                                                                    |                             | 预约时间: 2025-04-24 11:45 ~ 04-24 12:15                         | 進                                                                |  |  |  |
| <ul> <li>〇</li> <li>〇</li> <li>○</li> <li>○</li></ul> |                             | 预估费用: 20元                                                    | 取消                                                               |  |  |  |
|                                                                                                    |                             |                                                              |                                                                  |  |  |  |
| 图 1                                                                                                    | 图 2                         | 图 3                                                          | 图 4                                                              |  |  |  |

课题组:"我管理"支持查看课题组成员和付款账户信息;"我所在"可查看课题组余额。

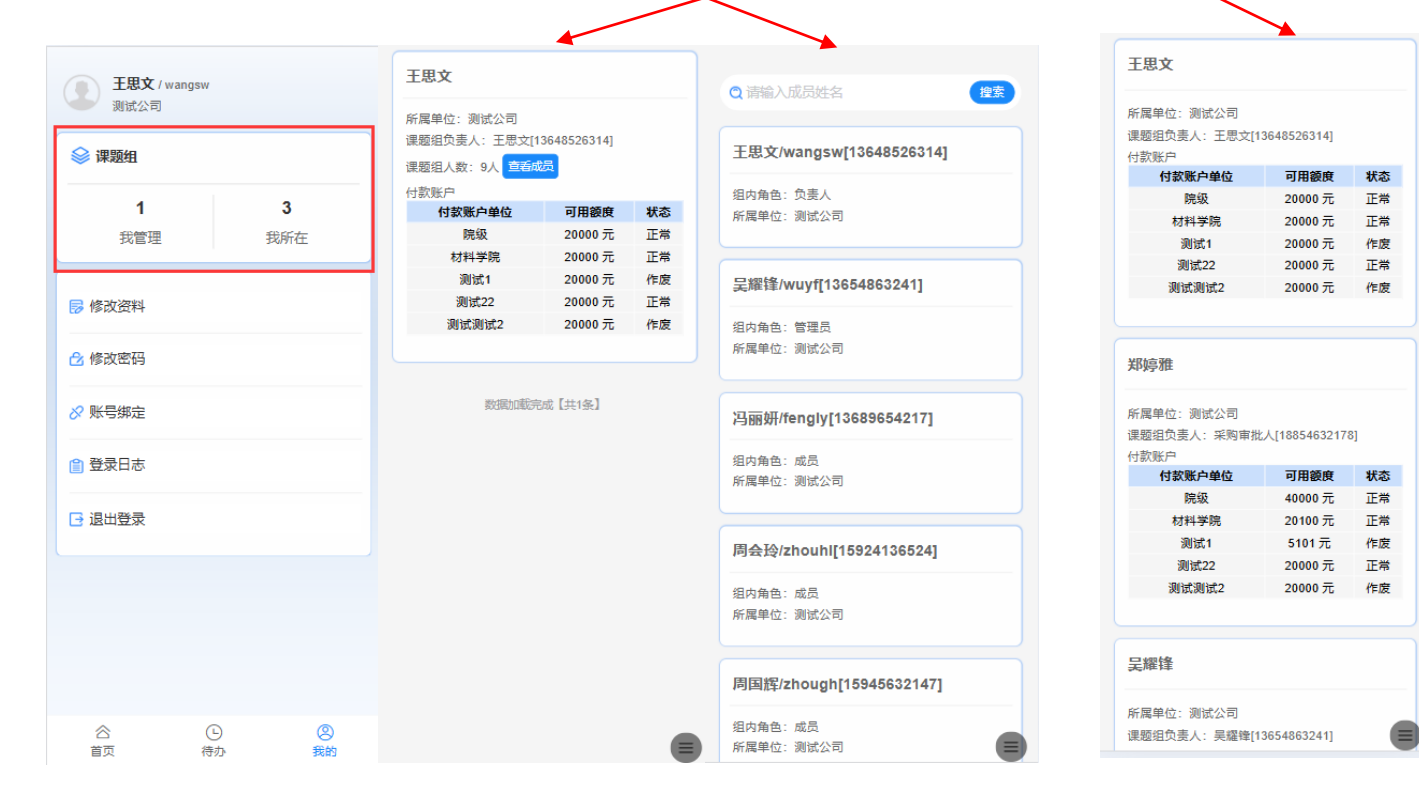